**Purpose:** This quick start guide provides steps for **logging COVID vaccine inventory manually** through VaccineFinder's COVID Locating Health Provider Portal. Please visit <u>https://vaccinefinder.org/covid-provider-resources</u> for training videos and other documents.

**Scope:** The guide *only* applies to providers in jurisdictions that have designated their providers to report inventory quantities directly into VaccineFinder.

## Step One: Login

To begin logging inventory, visit <u>https://covid.locating.health/login</u> to log into your VaccineFinder COVID Locating Health account.

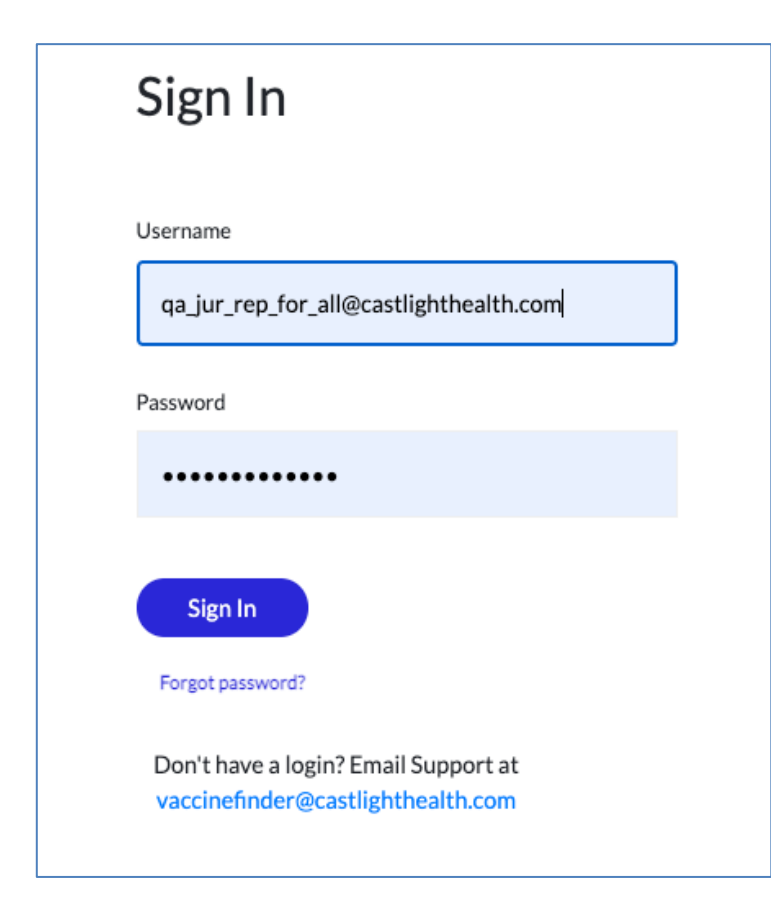

## Login tips:

- Your username is the email address that was used to register for VaccineFinder.
- If you forget your password, click the "Forgot password?" button below the sign in button to reset your password.
- If you cannot log in, email vaccinefinder@castlighthealth.com.

# Step Two: Select Log Manually

To log your inventory through the COVID Locating Health provider portal manually, select the "Log Manually" tab under *Update Vaccine Inventory*. You will see the screen below. All your locations will be listed out on the screen along with the most recently entered inventory for each location.

| Last o | ipdated 11/23/20, 4:17 PM       |
|--------|---------------------------------|
|        |                                 |
|        |                                 |
|        | Add Vaccine                     |
| DOSES  | Edit                            |
| з      |                                 |
| 70     |                                 |
| 10     |                                 |
|        | Lasto<br>DOSES<br>3<br>70<br>10 |

#### Step Three: Update Inventory

- 1. To update your inventory, select the "Edit" button in the grey bar below the location for which you wish to log inventory.
- 2. After you select "Edit," text boxes will appear for you to enter your most recent inventory quantities. **Inventory must be logged as the number of doses on-hand at each location.**
- 3. Once you have finished updating your inventory for that location, select "Done." Continue this process with all the locations you wish to update.

#### Update Vaccine Inventory

Upload File Log Manually
sophialoc-goldenloc-70390
ADDRESS\_536474 City QA

 VACCINES
 DOSES
 Edit

 Moderna, COVID-19 Vaccine, 100mcg/0.5mL
 100
 0

 Pfizer, COVID-19 Vaccine, 30 mcg/0.3mL
 100
 0

 S9267-1000-01
 100
 0

#### Update Vaccine Inventory

Upload File Log Manually

# sophialoc-goldenloc-70390 3 VACCINES PAST DOSES NEW DOSES Moderna, COVID-19 Vaccine, 100mcg/0.5mL 100 → 200 Pfizer, COVID-19 Vaccine, 30 mcg/0.3mL 100 → 200

Done

0

0

## **Step Four: Submit Inventory**

Once you have updated your inventory for the day, click "Submit Inventory". You will receive a success message letting you know your inventory has been recorded. The last reported inventory is sent to the CDC every day at 5:00 am Eastern.

| DOSES<br>100 | Edit                                                                                       |
|--------------|--------------------------------------------------------------------------------------------|
| DOSES<br>100 | Edit                                                                                       |
| 100          |                                                                                            |
|              |                                                                                            |
| 200          |                                                                                            |
| 300          |                                                                                            |
| 400          | Success!                                                                                   |
|              | Your most recent inventory file will be reported to<br>VaccineFinder at 5am Eastern daily. |
|              |                                                                                            |

You have now reported inventory through VaccineFinder!

For more information on the COVID Locating Health Provider Portal, additional quick start guides, and training videos visit <u>https://vaccinefinder.org/covid-provider-resources</u>.